## CalHFA MAS User Guide: Locking a rate

## How do I lock a loan rate?

- 1. From the main menu select "Loan Inquiry."
- Enter CalHFA loan number, Borrower Name or Property Address and press "Search."
- 3. On the following screen locate your loan and click "Select."
- 4. On the Loan Details screen click "Lock Rate."
- 5. The Lock Rate screen will allow you three minutes to complete the process. A countdown timer will show the remaining time. Verify the loan information. If it is correct and the rate is acceptable click **"Submit Rate** Lock."
- On the pop-up Rate Lock Submission Confirmation window again click "Submit Rate Lock."
- 7. You will receive a confirmation email that your rate is locked.

Cal<sub>H</sub>

California Housing F

| Cal    | HFA MortgageAcces      | 5                       | CalHFA Mortgage Access Syst<br>Hello Eric Johns<br>Sign O |
|--------|------------------------|-------------------------|-----------------------------------------------------------|
| CallII | FA London Accord       |                         | Help 😨                                                    |
| Calfir | FA Lender Access       |                         |                                                           |
|        | an Inquiry             |                         |                                                           |
| Ne     | ew Loan Reservation    |                         |                                                           |
| A 11.  | ndeta Lana Reconstitua | MAS                     |                                                           |
| 303137 | CalHFA Conventional    | RATELOCK                | 500 CAPITAL MALL Select                                   |
|        |                        |                         |                                                           |
|        | LO                     | cate your loan and c    | Click "Select"                                            |
| Loan   | Details                |                         |                                                           |
|        | Loan Numb              | er 1303137              |                                                           |
|        | Status Description     | n 120 - New Reservation | as of 03/29/2016                                          |
|        | Loan Typ               | e CalHFA Conventional   |                                                           |
|        | Borrower Nam           | e RATELOCK   TEST       |                                                           |
|        | Lende                  | er 999 - CalHFA         |                                                           |
|        | Addres                 | s 500 CAPITAL MALL      |                                                           |
|        | Lender Loan            | # 55555                 |                                                           |
|        | Loan Amou              | nt \$180,000            |                                                           |
|        | Reviewer Nam           | e                       |                                                           |
|        | Commen                 | s                       |                                                           |
| •      | Back                   | Loan Documents          | ✔ Edit Loan                                               |
|        |                        |                         |                                                           |

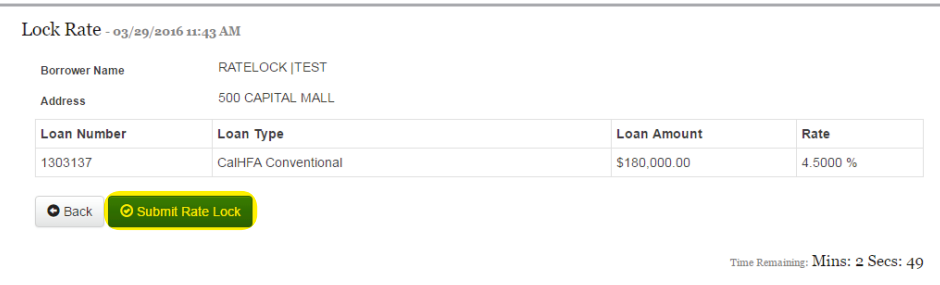

Verify your information and click "Submit Rate Lock"

|           |                                                                                                 | CalHFA Mortgage Acces |
|-----------|-------------------------------------------------------------------------------------------------|-----------------------|
| Cal HFA M | Rate Lock Submission Confirmation                                                               | Hello Eric            |
|           |                                                                                                 |                       |
| 1         | Current rate as of 03/29/2016 11:43 AM is 4.500 %<br>Yes, lock my rate and submit it to CalHFA. | He                    |
|           |                                                                                                 |                       |
|           | Cancel Submit Rate Lock                                                                         |                       |
|           |                                                                                                 |                       |
| 1         | TEST                                                                                            |                       |

Confirmation message and final "Submit Rate Lock" button

**GOT QUESTIONS?** 

HOxx 03/16

Visit: www.calhfa.ca.gov or call: 877.9.CalHFA (877.922.5432) Not printed at taxpayers' expense.